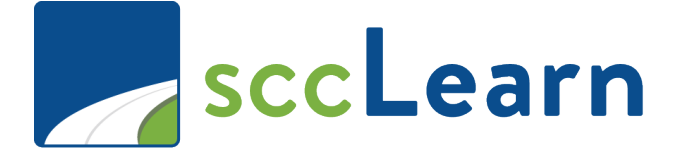

sccLearn Administrator Quick Reference Guide (QRG): Roster Management

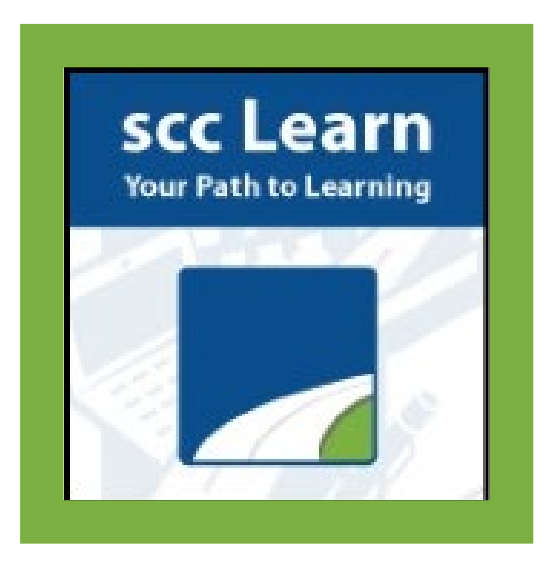

sccLearn is available to all County employees as well as Extra Help Staff. If you are an employee and do not have access to sccLearn, please an IT Ticket though <u>Ask Clara</u> (only available on the County's intranet) or email <u>Askclara@tss.sccgov.org</u>.

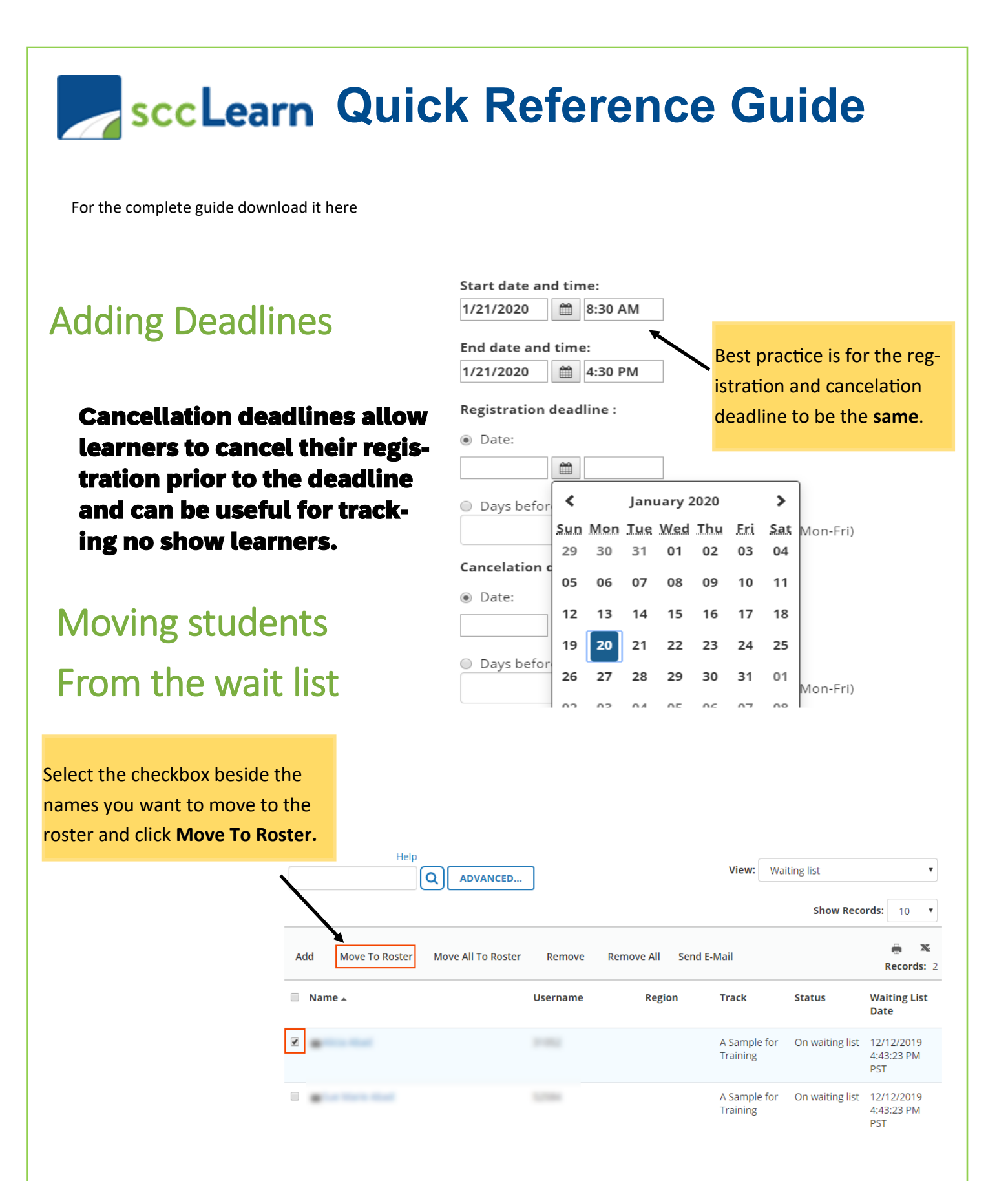

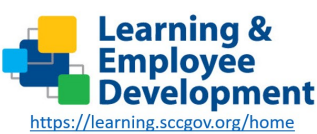

Email: led@ceo.sccgov.org

Ask Clara

## sccLearn Quick Reference Guide

## **Registered Learners that**

## **Did Not Attend**

It is recommended to mark all learners that were **registered but did not attend** the class, with a **No Show** status.

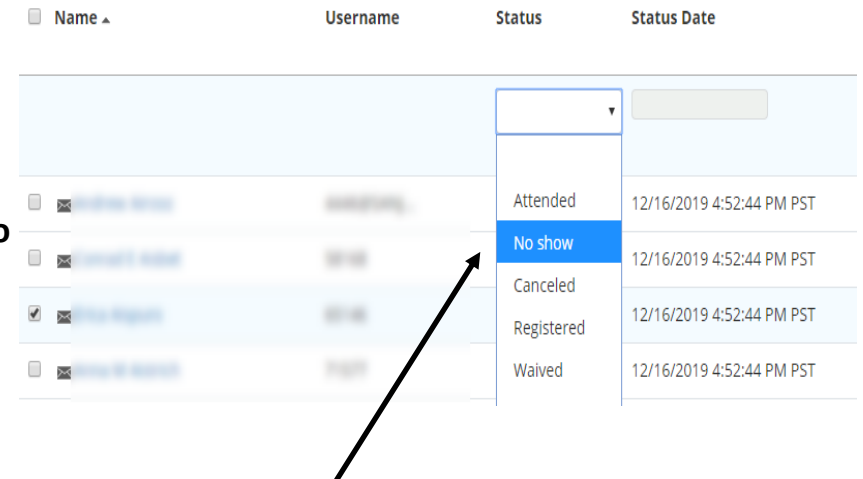

1. Select the checkbox beside the registered learners who **did not attend** the class.

2. Select **No Show** (or **Canceled**) from the Status drop-down selection.

Add Learners to Class Roster or Wait List

Typically, learners self-register for a class before attending. However, there may be instances where a learner is unable to register or attends as a walk-in learner. As an administrator, you can add learners to the waiting list before the completion of a class or to the roster before and after the completion of the class.

2. Click **Continue** at the **BATCH REGISTRATION** window.

1. Click Add .

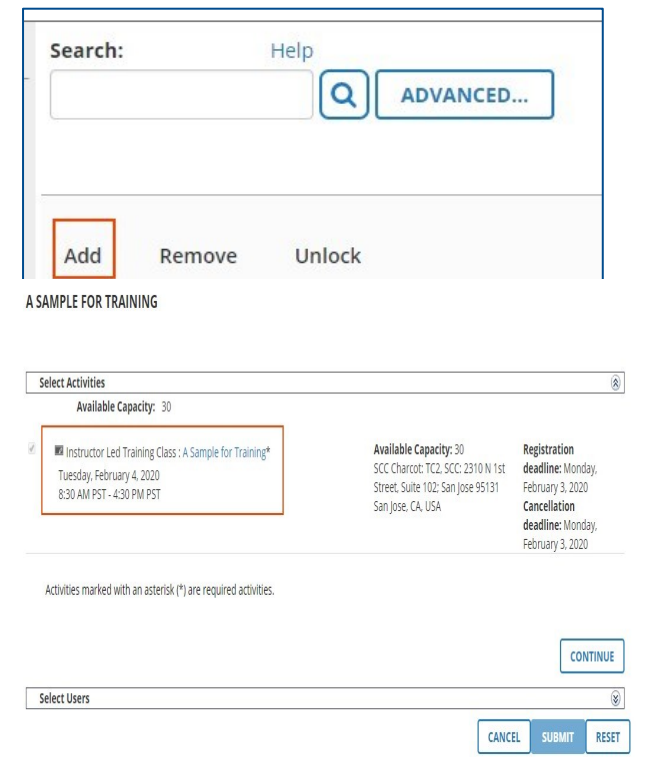